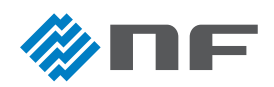

# インストールのてびき - Python を用いた計測器制御 Webブラウザ編 -

ショートムービー「Python を用いた計測器制御 Web ブラウザ編」でご紹介したインストールの概要を記載しています。 下記は動作確認した環境です。バージョンなどが異なる場合は、期待通りの動作をしない場合があります。

#### ■ 機器構成

下記の構成でインストールします。

- Raspberry Pi 4 Model B Rev1.5
  Raspberry Pi OS(64bit) / Debian GNU/Linux 11(bullseye)
- ・モニタ
- ・キーボード
- ・マウス

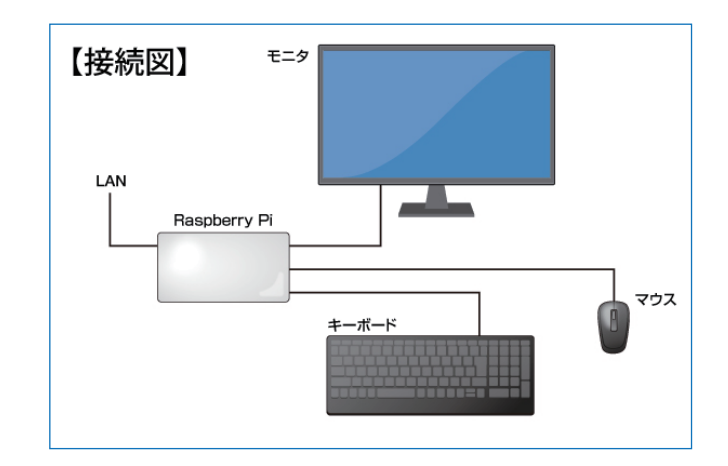

### ■ ソフトウェアと役割

下記のソフトウェアをインストールします。

- ・Python 3.9.2 : Python 本体 (Raspberry pi に標準添付 )
- ・PyUSB 1.2.1 : USB ドライバ
- ・PyVISA 1.12.0 : VISA ドライバ
- ・PyVISA-py 0.5.3 : PyVISA のバックエンド(提供するシェルスクリプトにより、PyVISA-py に含まれる usbtmc.py を差し替えます。)
- •Node-RED 3.0.2 :Node-RED 本体
- •Node.js 16.19.0 : JavaScript 実行環境
- ・Apache2 :Web サーバ、ファイルを保管

※インストール手順に従うと、上記のソフトウェアの最新版がインストールされることがあります。

※PyVISA-py は必ず上記バージョンをインストールしてください。方法は下記「インストール」を参照。

### インストール

- 1) あらかじめショートムービー「Raspberry Pi 編 動作環境の構築」に従って Python 他をインストールしておきます。
- 2)提供のサンプルプログラムに、圧縮して含まれるシェルスクリプト「bash copy\_usbtmc.sh」を実行します。
  ※PyVISA-pyのバージョンが異なる場合は、下記のようにバージョンを指定して再度インストールします。
  Pip install PyVISA-py==0.5.3

裏面へつづく

# 株式会社 エヌエフ回路設計ブロック

## ■ 設定

### ● Node-RED の起動

Web ブラウザを起動し、アドレス欄に「localhost:1880」 と入力すると Node-RED が起動します。

| ′ドレスの入力 ▶ | ● 新しいタ                                                                                                    | ブ                        | × -          | +        |  |
|-----------|----------------------------------------------------------------------------------------------------|--------------------------|--------------|----------|--|
|           | $\leftrightarrow \rightarrow c$                                                                                                    | localhos                 | st:1880      |          |  |
|           |                                                                                                    | Node-R                   | ED - localho | ost:1880 |  |
| 起動後の画面 🕨  | <b>8</b> () <b>b 1</b>                                                                                                    | Node-RED - Chromiu       | m            |          |  |
|           | See Node-RED                                                                                                    | × +                      |              |          |  |
|           | ← → C ① localho                                                                                                    | st 1880/#flow/b40e1ff226 | c3a593       |          |  |
|           | Node-RED                                                                                                    |                          |              |          |  |
|           | Q.ノードを検索                                                                                                    | 70-1                     |              |          |  |
|           | NE  NE |                          | ÷            |          |  |
|           | ~ 868                                                                                                    |                          |              |          |  |
|           | 6. Aunction                                                                                                    |                          |              |          |  |

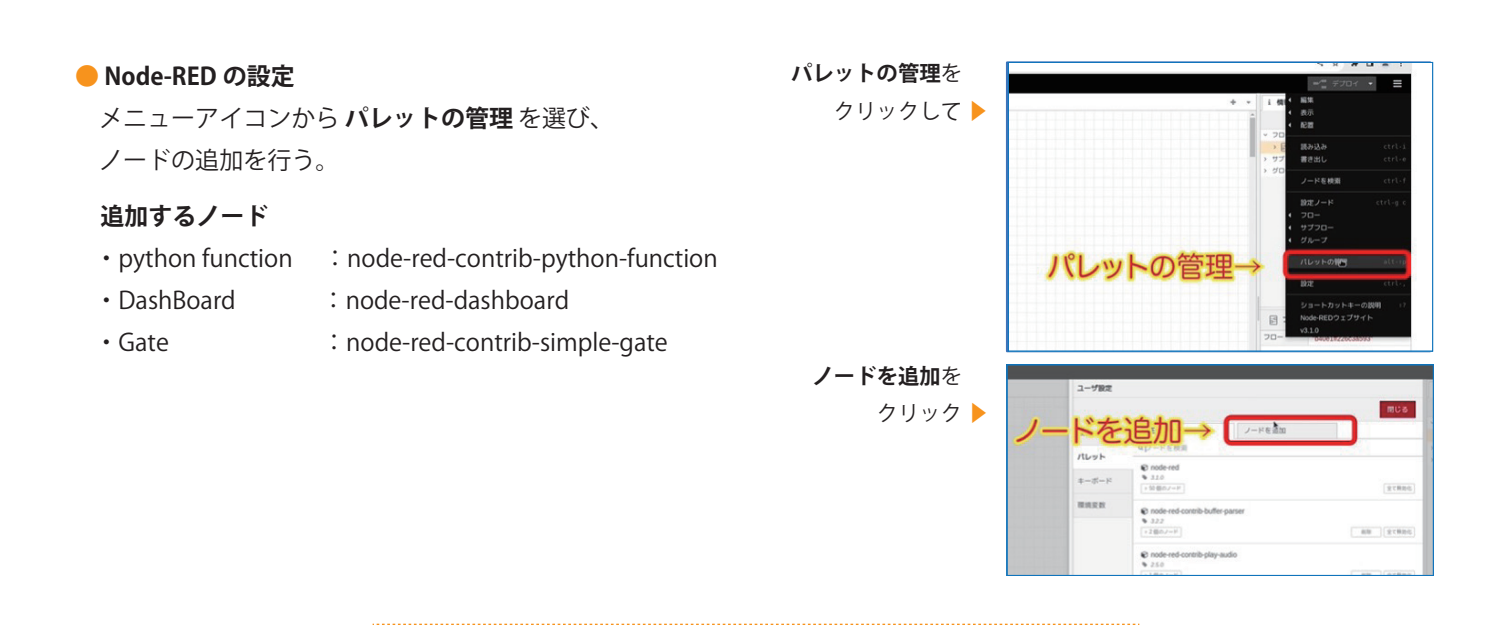

アド

読み込みを クリックして 🕨 読み込むファイルを選択 をクリック 🕨 読み込むファイルを選択→

### ■ 参考情報

● プログラムフローの設定

メニューアイコンから 読み込み を選び、 読み込みファイルを選択 をクリックする。 続いて、「NF\_Node-RED」フォルダから

「flows20230712.json」を選ぶ。

Node-RED User Group Japan <a href="https://nodered.jp/">https://nodered.jp/</a>

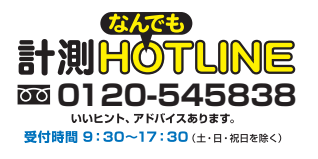